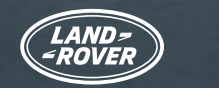

alexa

Utilisez Alexa<sup>1</sup> pour commander votre système de navigation et votre musique, notamment Spotify<sup>2</sup> naturellement et intuitivement avec votre voix. Elle est intégrée à notre système d'infodivertissement Pivi Pro. Elle est donc rapide, réactive et facile à utiliser.

Vous pouvez aussi faire des appels, écouter des livres audio, suivre l'actualité, vérifier la météo et même commander des fonctions compatibles de maison intelligente<sup>3</sup>, comme le chauffage et l'éclairage, à partir de votre Land Rover.

Comprise avec l'abonnement au groupe En ligne<sup>4</sup>, Alexa veille à ce que vous soyez connecté, productif et diverti. Alexa est actuellement disponible au Royaume-Uni, aux États-Unis, au Canada, en Australie, en Allemagne, en Autriche, en France, en Espagne et en Italie.

Si vous vivez au Royaume-Uni ou aux États-Unis, vous pouvez aussi contrôler votre véhicule et interagir avec lui où que vous soyez en utilisant la skill Land Rover Remote sur votre appareil compatible avec Alexa ou dans l'application Alexa.<sup>5</sup>

Suivez ce guide de l'utilisateur détaillé pour faire vos premiers pas avec Alexa dès aujourd'hui.

2:56 Ł PM 🗋 ...ti 🗎  $\bigcirc$ ((4))  $\wedge$ Carrer de la Marina . 100m Barcelona Through The Leaves  $\int$ ETA 3:09pm | 5Km 23° Sunny with clouds Alan Gogoll  $\sim$ B Pmy 63 .....

amazon alexa

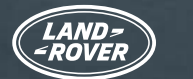

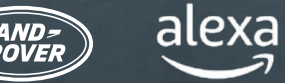

TABLE DES MATIÈRES :

Vous aurez besoin de ce qui suit :

- Un compte InControl avec Pivi Pro
- Un abonnement actif au groupe En ligne
- Un compte Amazon
- Un téléphone intelligent avec connexion Internet

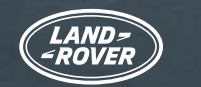

alexa

### ALEXA ET LA SKILL LAND ROVER REMOTE

Il y a deux façons de profiter pleinement d'Alexa avec votre véhicule.

1. Alexa est intégrée à votre véhicule et fait partie de votre abonnement au groupe En ligne.

2. Vous pouvez surveiller votre véhicule où que vous soyez grâce à la skill Land Rover Remote pour Alexa.<sup>5</sup> Ce service est offert uniquement aux clients du Royaume-Uni et des États-Unis. La skill Land Rover Remote est une fonction à commande vocale d'Alexa qui vous simplifie la vie. Elle est activée et accessible par l'application Alexa téléchargeable.

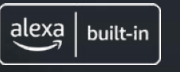

#### ALEXA

Dans votre véhicule, demandez à Alexa de faire jouer de la musique, de faire des appels, de faire jouer des livres audio, de faire jouer les nouvelles, de vérifier la météo, de contrôler vos appareils de maison intelligente, de vous donner des indications routières, de trouver le café le plus près, et plus encore, tout cela en gardant les mains sur le volant et les yeux sur la route.

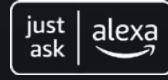

#### SKILL LAND ROVER REMOTE

À tout endroit où vous êtes connecté, utilisez la skill Land Rover Remote sur votre appareil compatible Alexa ou dans l'application pour contrôler votre véhicule à distance. Il suffit de le demander à Alexa, et vous pourrez verrouiller ou déverrouiller vos portes ou encore vérifier votre autonomie.

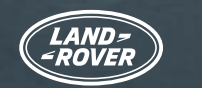

alexa

### AVANT DE COMMENCER... VÉRIFIER LES RÉGLAGES DE VOTRE VÉHICULE

Pour utiliser Alexa dans votre véhicule, vous aurez besoin d'un système d'infodivertissement Pivi Pro exécutant la version OS 3.0 ou une version ultérieure. Vous devrez vous connecter à votre compte InControl<sup>6</sup> avec un abonnement actif au groupe En ligne. Enfin, vous devrez avoir les détails de votre compte Amazon à portée de la main pour connecter les services.

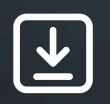

Assurez-vous de ceci :

1. Vous avez un compte InControl

2. Vous avez le système d'infodivertissement Pivi Pro dans votre véhicule

- 3. Vous avez créé un profil dans votre système d'infodivertissement Pivi Pro et que vous avez associé votre compte InControl à votre véhicule
- 4. Vous êtes connecté au compte InControl de votre véhicule
- 5. Vous avez installé la version OS 3.0 ou une version ultérieure sur votre système Pivi Pro
- 6. Vous avez un compte Amazon
- 7. Vous avez un téléphone intelligent doté d'une connexion Internet pour associer votre compte Amazon à votre compte InControl

La plupart des propriétaires constateront que tout est déjà configuré pour commencer l'activation d'Alexa, mais nous vous recommandons de consulter cette liste pour vérifier que vous avez tout ce dont vous avez besoin pour lancer le processus d'activation d'Alexa.

Après avoir confirmé chacun des points ci-dessus, vous verrez apparaître sur votre écran une fenêtre contextuelle qui vous indiquera qu'Alexa est maintenant à votre disposition.

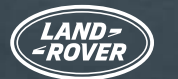

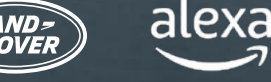

# VÉRIFIER LES RÉGLAGES DE VOTRE VÉHICULE (SUITE) ASSISTANCE POUR LA CONFIGURATION **DE VOTRE VÉHICULE POUR ALEXA**

Vous n'êtes pas connecté à Land Rover InControl?

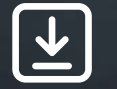

> Voici comment <u>se connecter</u> à Land Rover InControl.

Vous devez vérifier si vous avez le système Pivi Pro?

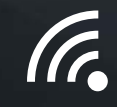

Consultez l'écran d'accueil d'infodivertissement de votre véhicule ou le lanceur d'applications. Si vous êtes doté du système de navigation, alors vous avez le système Pivi Pro.

Vous devez configurer votre système d'infodivertissement Pivi Pro?

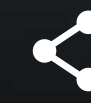

Suivez l'assistant de démarrage pour configurer et régler facilement le système d'infodivertissement Pivi Pro. Le processus englobe la création d'un profil associé à votre compte InControl qui vous donne accès à toute une gamme de services et d'applications connectés supplémentaires.

Vous devez vérifier si la version OS 3.0 ou une version ultérieure est installée sur votre système Pivi Pro?

Pour vérifier la version de votre logiciel, rendez-vous à l'écran d'accueil de Pivi Pro, sélectionnez « Settings » (réglages), puis « All » (tout) et faites défiler l'écran jusqu'à « Software Updates » (mises à jour logicielles) où vous pourrez voir la plus récente version du logiciel.

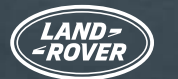

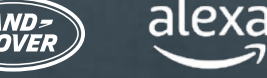

# VÉRIFIER LES RÉGLAGES DE VOTRE VÉHICULE (SUITE) ASSISTANCE POUR LA CONFIGURATION **DE VOTRE VÉHICULE POUR ALEXA**

Vous n'avez pas la version OS 3.0 du logiciel?

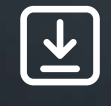

Si vous n'avez pas encore la version OS 3.0 du logiciel, ne vous inquiétez pas. Nos mises à jour logicielles sont toujours déployées progressivement de façon contrôlée. Vous recevrez donc bientôt une mise à jour. En cas de problème, veuillez communiquer avec votre détaillant agréé.

Vous devez vérifier si vous avez un abonnement actif au groupe En ligne pour votre véhicule?

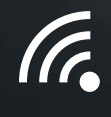

L'abonnement au groupe En ligne peut être vérifié dans votre application Remote. Sélectionnez le bouton « More » (plus) et choisissez « Subscriptions » (abonnements). Si vous ne voyez aucune date ou que la date n'est pas encore dépassée, c'est que votre groupe En ligne est doté d'un abonnement actif.

Vous devez vérifier si les données mobiles sont activées?

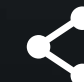

Les données mobiles sont activées dans le cadre de votre abonnement au groupe En ligne.

Vous pouvez vérifier si les données mobiles sont activées. Allez à la section « Settings » (réglages) de Pivi Pro, puis à la section « All Settings » (tous les réglages), puis à la section « Connectivity » (connectivité). Vérifiez que les données mobiles sont réglées à « ON » (marche) et que vous avez accepté les modalités « Agree to Terms and Conditions » (acceptez les modalités et conditions).

Vous n'avez pas de compte Amazon?

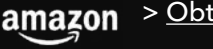

amazon > Obtenez-en un ici.

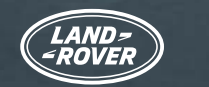

alexa

### ACTIVER ET CONNECTER ALEXA

Si vous avez installé la version OS 3.0 ou une version ultérieure **sur votre système Pivi Pro** et que vous êtes connecté **à votre compte InControl** avec un **abonnement actif au groupe En ligne** (consultez la page précédente), l'activation d'Alexa est tout aussi facile que la configuration de toute autre application dans votre véhicule.

#### **1. OUVREZ LE TIROIR D'APPLICATIONS DANS PIVI**

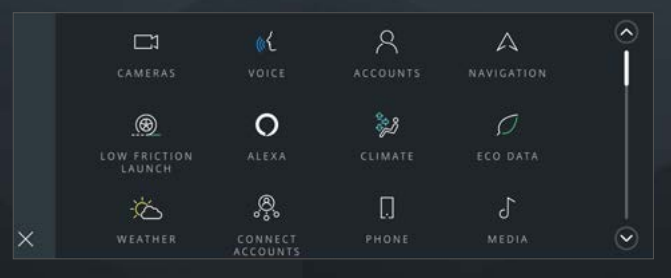

Ouvrez le lanceur d'applications.

#### 2. SÉLECTIONNEZ « ALEXA »

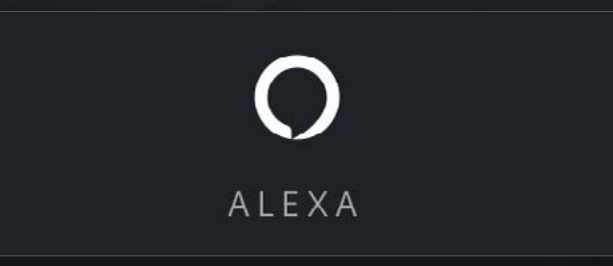

#### 3. SÉLECTIONNEZ « GET STARTED » (COMMENCER)

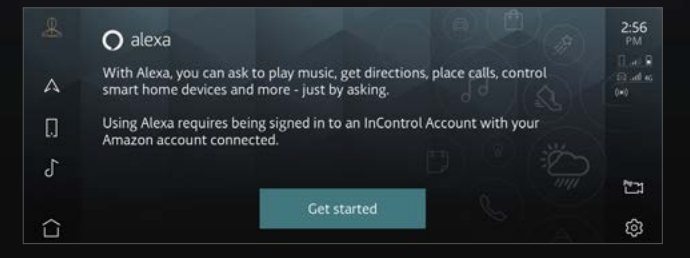

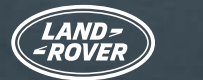

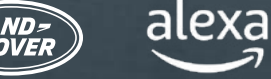

### ACTIVER ET CONNECTER ALEXA

#### 4. BALAYEZ LE CODE QR

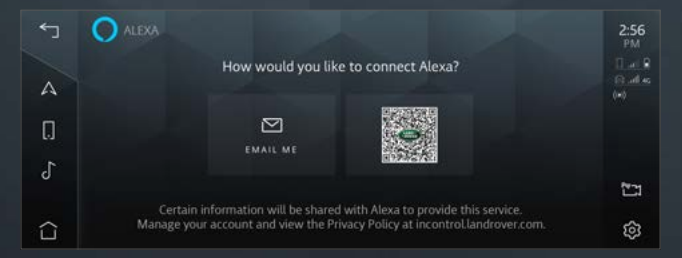

Lorsque vous balayez le code QR, votre téléphone intelligent vous fournit un lien vers la page d'ouverture de session d'Amazon. Vous pouvez appuyer sur le code QR pour l'agrandir et le rendre plus facile à balayer.

#### 5. CONNECTEZ-VOUS À VOTRE COMPTE AMAZON À PARTIR DE VOTRE TÉLÉPHONE

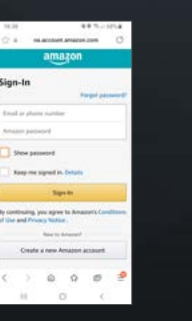

Utilisez les identifiants de votre compte Amazon pour ouvrir une session et achever la liaison du compte.

Si vous avez configuré l'authentification à deux facteurs, Amazon vous enverra par courriel ou par message texte un mot de passe à utilisation unique que vous devrez saisir avant de pouvoir poursuivre la liaison du compte.

#### 6. SUIVEZ LES INSTRUCTIONS SUR L'ÉCRAN TACTILE DE VOTRE VÉHICULE

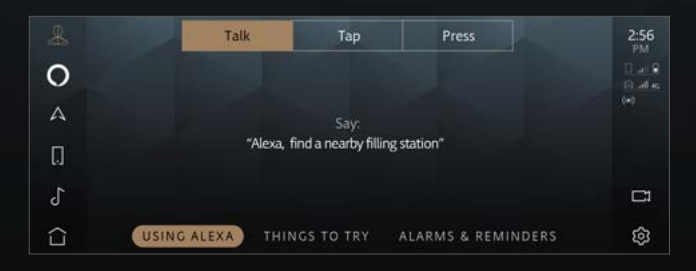

L'application vous guidera tout au long de l'intégration, en vous montrant des exemples de ce qu'elle peut faire.

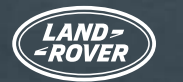

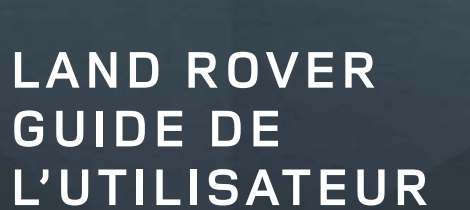

alexa

D'ALEXA D'AMAZON

### ALEXA EST MAINTENANT PRÊTE

Une fois que vous aurez terminé ces étapes, l'icône Alexa « Tap to Talk » (touchez pour parler) apparaîtra dans la barre latérale. Vous pouvez éveiller Alexa verbalement ou en utilisant le bouton de volant personnalisable (une fois qu'Alexa a été définie parmi vos fonctions « Favourite » [favoris]), ou en utilisant la touche programmable Alexa « Tap to Talk » (touchez pour parler) de votre écran tactile.

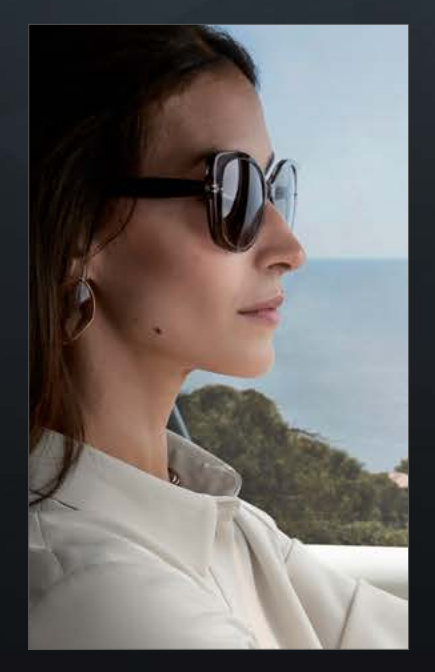

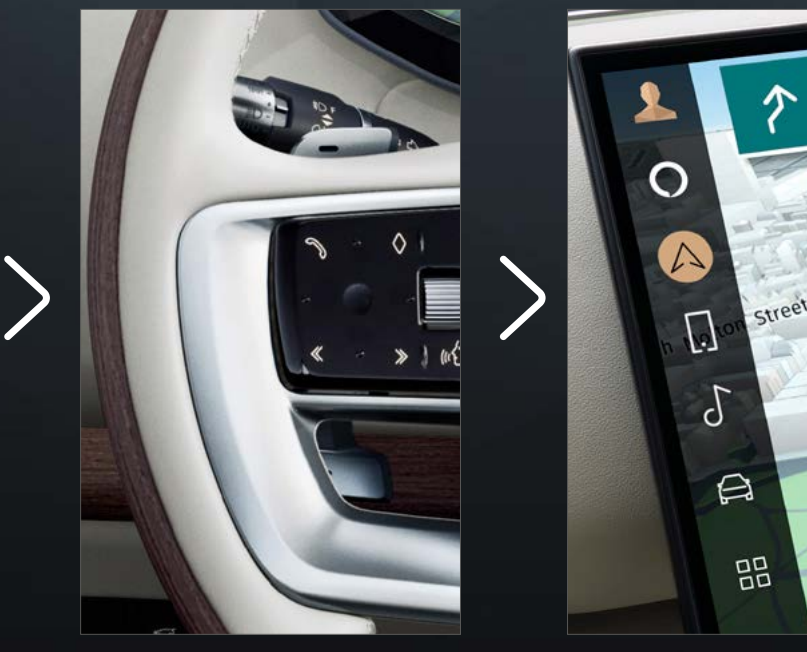

0.5km

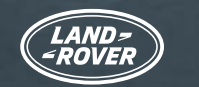

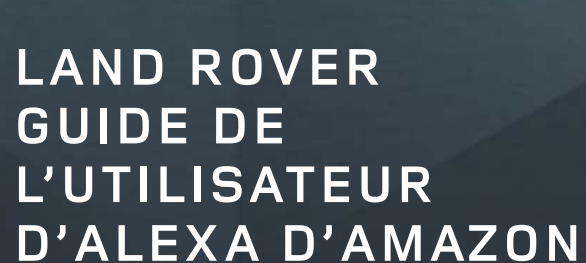

alexa

### PROFITER AU MAXIMUM D'ALEXA

En activant Alexa et en connectant votre compte InControl, vous pouvez demander à Alexa de faire jouer de la musique, de trouver des actualités, de vérifier la météo, de contrôler des appareils de maison intelligente et bien plus encore.

Alexa vous rend la vie plus facile et plus divertissante, tout en vous permettant de garder les mains sur le volant et les yeux sur la route.

#### SYSTÈME DE NAVIGATION

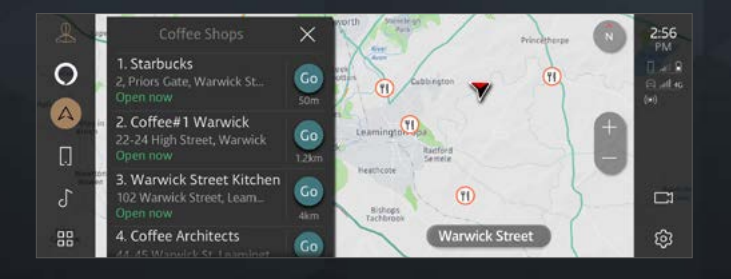

Intégration au système de navigation de votre véhicule.

« Alexa, montre-moi des cafés à proximité »

### MULTIMÉDIA

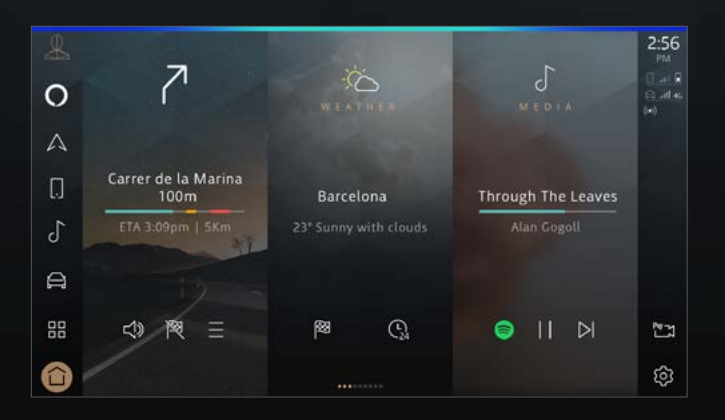

Lecture en continu de musique et de balados.

« Alexa, fais jouer ma liste de lecture de jazz moderne »

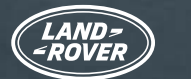

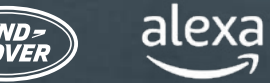

### PROFITER AU MAXIMUM D'ALEXA

#### PRODUCTIVITÉ

|              | LIST          |   | 🔿 alexa |   |
|--------------|---------------|---|---------|---|
| 0            | Shopping List |   |         |   |
| А            | 1. Eggs       |   |         |   |
|              | 2. Milk       |   |         |   |
|              | 3. Suga       |   |         |   |
| P            | 4. Bread      | 1 |         |   |
| d            | 5. Salt       |   |         |   |
| $\hat{\Box}$ | ×             |   |         | ŝ |

Créez des listes de courses, écoutez les derniers résultats sportifs et les manchettes, vérifiez la météo, contrôlez vos paramètres de maison intelligente et posez des questions à Alexa.

« Alexa, ajoute des pommes à ma liste de courses »

#### COMMUNICATION

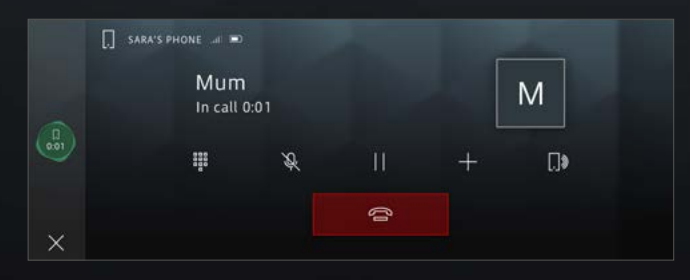

Demandez à Alexa de passer des appels téléphoniques.

« Alexa, appelle maman »

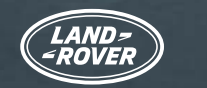

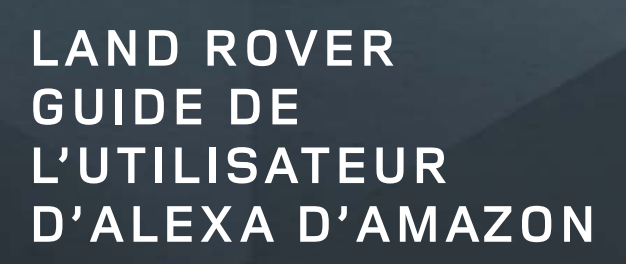

alexa

### SKILL LAND ROVER REMOTE POUR ALEXA

Les skills sont comme des applications pour Alexa. Peu importe où vous êtes connecté, vous pouvez utiliser la skill Land Rover Remote<sup>\*</sup>sur votre appareil compatible avc Alexa ou dans l'application pour contrôler votre véhicule à distance. Il suffit de le demander à Alexa, et vous pourrez verrouiller ou déverrouiller vos portes ou encore vérifier votre autonomie.

Téléchargez l'application Alexa d'Amazon à partir de votre boutique d'applications habituelle, puis suivez ces instructions pour configurer la skill Land Rover Remote pour Alexa.

| Ð                 | Add a Device                  | K SEARCH K                                   | LAND ROVER RE                          |
|-------------------|-------------------------------|----------------------------------------------|----------------------------------------|
| E                 | Lists & Notes                 | Search Land Ro<br>Jaguar Land Ro             | ver Remote                             |
| V                 | Reminders                     | 1,077 Results Sort: Relevance V              | LAUNCH                                 |
| ē                 | Alarms & Timers               | Land Rover Remote                            | Account linking required               |
| $\langle \rangle$ | Routines                      | "Alexa, open Land Rover"<br>Connected Car    | Deues Demete Chill fas Mare ven see    |
| ¢                 | Skills & Games                | interact with y<br>your home.                | our Land Rover from the comfort of     |
| See N             | More 🗸                        | Check your cu<br>See More                    | crent fuel or battery level and range, |
| ø                 | Settings                      | Start By Sayi                                | ng English (GB) 🗸                      |
| -                 |                               | "Alexa, ope                                  | n Land Rover"                          |
| Home              | Communicate Play Devices More | Home Communicate Play Devices More Home Comm | unicate Play Devices More              |

À partir de l'application Alexa d'Amazon,

sélectionnez « More » (plus) dans le coin inférieur droit et sélectionnez « Skills & Games » (skills et jeux). Sélectionnez la loupe dansAprès avle coin supérieur droit, puisskill, tourecherchez Land Rover Remote.(lancer).

Après avoir sélectionné la skill, touchez « Launch » (lancer).

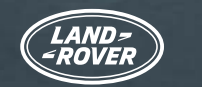

alexa

### SKILL LAND ROVER REMOTE POUR ALEXA

Les skills sont comme des applications pour Alexa. Peu importe où vous êtes connecté, vous pouvez utiliser la skill Land Rover Remote sur votre appareil compatible avec Alexa ou dans l'application pour contrôler votre véhicule à distance. Il suffit de le demander à Alexa, et vous pourrez verrouiller ou déverrouiller vos portes ou encore vérifier votre autonomie.

Téléchargez l'application Alexa d'Amazon à partir de votre boutique d'applications habituelle, puis suivez ces instructions pour configurer la skill Land Rover Remote pour Alexa.

| LAND-<br>-ROVER        | INCONTROL     | ACCOUNT LINKING                                                    |
|------------------------|---------------|--------------------------------------------------------------------|
| David of               | HELP & SUPPOI | т О                                                                |
| Your email addre       | 55            | Your Land Rover Remote<br>account has been<br>successfully linked. |
| Password<br>Password   |               | What to do next:                                                   |
| Forgotten your n       | assword?      | Try saying                                                         |
| Porgotten your p       |               | "Alexa, open Land Rover"                                           |
| SIGNIN                 | CANCEL        | Close this window to return to the skill page.                     |
|                        | OUCY          | CLOSE                                                              |
| Contract of Children P |               |                                                                    |

Ouvrez une session en utilisant les détails de votre compte InControl. Le compte InControl est bien associé à la skill Land Rover Remote.

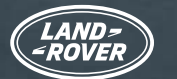

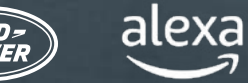

# LA SKILL LAND ROVER REMOTE POUR ALEXA EST MAINTENANT ACTIVE

### (CLIENTS DU ROYAUME-UNI ET DES ÉTATS-UNIS SEULEMENT)

Vous pouvez maintenant contrôler ou vérifier votre Land Rover à distance à l'aide de votre appareil compatible avec Alexa ou dans l'application Alexa.

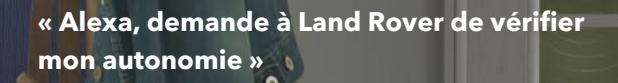

« Alexa, demande à Land Rover si mes portes sont verrouillées »

« Alexa, demande à Land Rover de démarrer la climatisation »

« Alexa, demande à Land Rover de verrouiller mon véhicule »

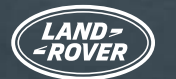

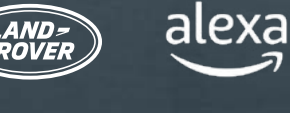

### **RENSEIGNEMENTS IMPORTANTS**

Alexa n'est pas configurée pour contrôler toutes les fonctions du véhicule. Vous pouvez utiliser l'assistant vocal Land Rover dans votre véhicule pour contrôler différentes fonctions comme la température ou les médias locaux (p. ex., station de radio DAB/FM, USB, etc.).

Alexa a besoin d'une bonne connectivité réseau pour fonctionner. En l'absence d'une connexion, Alexa affichera une barre lumineuse rouge dans le haut de votre écran Pivi Pro lorsque vous lui parlez. Si vous avez la connectivité, même par endroits, Alexa affichera une barre bleue dans le haut de votre écran Pivi Pro lorsque vous lui parlez.

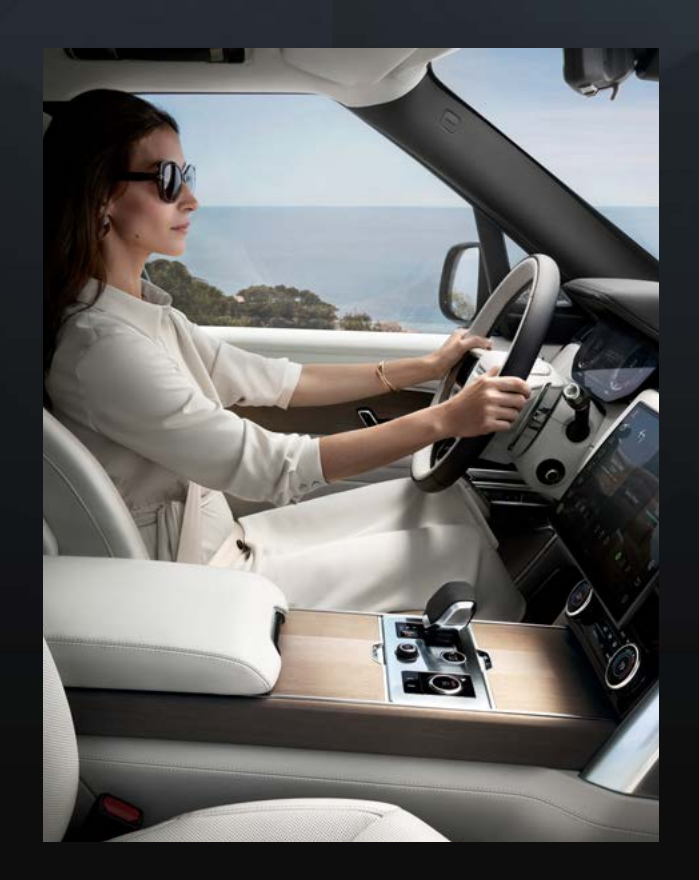

Alexa n'est pas intégrée à Apple CarPlay® sans fil.<sup>7</sup> Elle n'est pas non plus intégrée à Android Auto<sup>MC8</sup>

Si vous utilisez l'un de ces systèmes, Alexa ne pourra pas faire d'appels si vous lui demandez d'en faire

Si vous souhaitez utiliser Alexa pour faire des appels, veuillez vous déconnecter d'Apple CarPlay<sup>®</sup>.<sup>7</sup> II en va de même pour Android Auto<sup>MC8</sup>

Vous pouvez aussi utiliser Siri ou l'Assistant Google pour faire un appel en appuyant longuement sur le bouton de reconnaissance vocale du volant

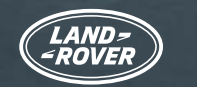

alexa

### **RENSEIGNEMENTS IMPORTANTS**

Lorsque vous écoutez du contenu multimédia en continu, comme de la musique ou un livre audio, il peut arriver que la couverture du réseau ne soit pas suffisante pour poursuivre la diffusion en continu. Alexa tentera de rétablir la connexion, mais il lui sera parfois impossible de le faire. Demandez à Alexa de lire votre contenu multimédia lorsque vous serez revenu à une zone où le signal est plus fort.

Si vous le voulez, vous pouvez désactiver le mot de réveil d'Alexa. La façon de le faire est décrite ci-dessous. Cela signifie que vous devrez alors déclencher Alexa en appuyant sur le bouton du volant « Favourite » (favoris) ou sur l'icône Alexa de la barre latérale tactile Pivi Pro.

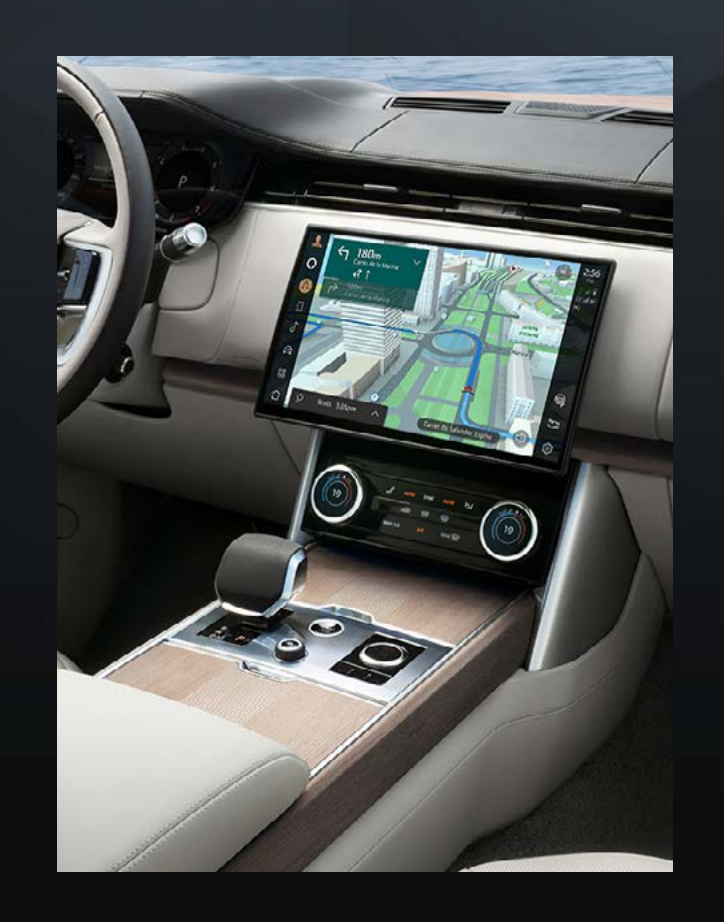

Pour ajouter Alexa au bouton « Favourite » (favoris) sur le volant, allez à « Settings » (réglages), puis à « Apps » (applications), puis au bouton « Favourite » (favoris).

Pour désactiver l'écoute mains libres d'Alexa à partir de Pivi Pro, sélectionnez « Settings » (réglages), puis « All » (tous), puis « Apps » (applications), puis « Alexa » et changez le réglage à bascule à « off » (arrêt).

<sup>1</sup>Les conducteurs doivent utiliser les fonctions intégrées uniquement lorsqu'il est sécuritaire de le faire. Les conducteurs doivent s'assurer d'avoir l'entière maîtrise du véhicule en tout temps. Alexa d'Amazon est offerte dans certains marchés seulement. Amazon, Alexa, Amazon Music, Audible et toutes les marques associées sont des marques de commerce d'Amazon.com, Inc. ou de ses sociétés affiliées. Certaines fonctionnalités d'Alexa dépendent de la technologie de maison intelligente.

<sup>2</sup>Amazon met continuellement à jour le nombre de fournisseurs de diffusion multimédia en continu pris en charge. Les fournisseurs suivants ont été homologués pour l'utilisation : Spotify, Tuneln, Deezer, Amazon Music, Audible, Kindle, iHeartRadio et Pandora.

<sup>3</sup>Produits supplémentaires et configuration nécessaires pour la fonction de maison intelligente.

<sup>4</sup>Un abonnement de 12 mois au groupe En ligne est requis. Offert dans les marchés connectés seulement. Groupe En ligne pour groupes de spécifications S et supérieurs.

<sup>5</sup>La skill Remote pour Alexa est disponible au Royaume-Uni et aux États-Unis seulement.

<sup>e</sup>InControl est sous réserve de la disponibilité du marché des plateformes de fournisseurs tiers et des signaux de téléphonie mobile.

<sup>7</sup>Apple CarPlay est une marque de commerce d'Apple Inc

<sup>8</sup>Android est une marque de commerce de Google LLC.